## Loan laptop request/application process for candidates on the portal

Below is the process a candidate needs to follow in order to request for a SAICA loan laptop, **this process work on a first come**, **first serve basis**.

Note: candidate can only request for a loan laptop, after they have registered for the APC exam.

| No. |                                                                                                    | Steps                                                                                                    |
|-----|----------------------------------------------------------------------------------------------------|----------------------------------------------------------------------------------------------------|
| 1.  |                                                                                                    | Login to your Member Portal <a href="https://my.saica.co.za/">https://my.saica.co.za/</a>                 |
|     | What can I do on the SAICA Portal?<br>Your SAICA website (www.saica.co.za) login details are<br>different to the SAICA Portal login details and cannot be<br>used to login to the SAICA Portal. |                                                                                                    |
|     | <ul> <li>If you have used the SAICA Portal before and have login details</li> </ul>                                                                                                    |                                                                                                    |
| 2.  | SAICA Member Portal                                                                                                    | Type out your credentials,                                                                                |
|     | Sign in<br>Sign in with your email address                                                                                                    | Same credentials you used when you registered for the exam.                                               |
|     | Email Address<br>bihuqobib.behinupo@jollyfree.com                                                                                                    | "Email address" & "Password"                                                                              |
|     | Password Forgot your password?                                                                                                    |                                                                                                    |
|     | Sign in                                                                                                    |                                                                                                    |
| 3.  | Exam<br>Dashboard Information<br>and<br>Registration                                                                                                    | Select "Requests"                                                                                         |
|     | Requests Logout                                                                                                    |                                                                                                    |
| 4.  | Venue Cho                                                                                                    | Select "Loan laptop request"                                                                              |
|     | Affidavit                                                                                                    | You should get a pop-up message,<br>confirming that your application has<br>been submitted                |
|     | Reinstatement of<br>Registration                                                                                                    | <b>Note:</b> you will not be able to complete this process if you have not registered for the exam first. |
|     | Upload Affidavit documents                                                                                                    |                                                                                                    |
|     | Loan Laptop Request                                                                                                    |                                                                                                    |